# Windows LAPS (Local Administrator Password Solution)

# 1. Update Windows Server

Windows LAPS requires at least Windows Server 2019 with a domain functional level of 2016. Be sure to run Windows Update on all Domain Controllers. If you only update 1x Domain Controller and extend the Active Directory schema (next step), it will throw an error. Minimum update level: April 11 2023 Update

## 2. Extend Active Directory Schema

There is no Windows LAPS client to download and install on the Domain Controller like we are used to with Microsoft LAPS because it's already integrated into Windows Server 2019 and higher.

1. Run PowerShell as administrator on the Domain Controller.

2. Run **ipmo LAPS** to import the LAPS module.

3. Run the gcm -Module LAPS command to verify the LAPS module is loaded.

Note: If there is no output after running above command, you must update your Windows Server to the supported version (see above).

4. Run the Update-LapsADSchema cmdlet, press A, and follow with Enter.

# 3. Check LAPS attributes

To verify that the LapsAdSchema ran successfully, run the Update-LapsAdSchema -Verbose

The end of the output is important, which shows that the LAPS schema is already extended successfully with the attributes:

msLAPS-PasswordExpirationTime msLAPS-Password msLAPS-EncryptedPassword msLAPS-EncryptedPasswordHistory msLAPS-EncryptedDSRMPassword msLAPS-EncryptedDSRMPasswordHistory Go to a Windows 10/Windows 11 AD object properties and select the Attribute tab.

Note: If you don't see the Attribute Editor tab, click in Active Directory Users and Computers in the menu bar on View and enable Advanced Features.

| IN10 Pro    | perties        |                |        |         |                    |                     |      | ?        | ×      |
|-------------|----------------|----------------|--------|---------|--------------------|---------------------|------|----------|--------|
| General     | Operatin       | g System       | Me     | mber Of | Delegatio          | n Pas               | swor | d Repli  | cation |
| LAPS        | Location       | Managed        | By     | Object  | Security           | Dial-in             | A    | ttribute | Editor |
| Attributes  | :              |                |        |         |                    |                     |      |          | 0      |
| Attribute   | ,              |                |        |         | Value              |                     | ^    |          | -      |
| msIIS-F     | TPRoot         |                |        |         | <not set=""></not> |                     |      |          |        |
| msImag      | ing-HashAlg    | orithm         |        |         | <not set=""></not> |                     |      |          |        |
| msImag      | ing-Thumbo     | rintHash       |        |         | <not set=""></not> |                     |      |          |        |
| msLAPS      | 6-Encrypted    | DSRMPass       | word   |         | <not set=""></not> |                     |      |          |        |
| msLAPS      | 6-Encrypted    | DSRMPass       | wordH  | listory | <not set=""></not> |                     |      |          |        |
| msLAPS      | 5-Encrypted    | Password       |        |         | <not set=""></not> |                     |      |          |        |
| msLAPS      | 5-Encrypted    | PasswordHi     | istory |         | <not set=""></not> | 2                   |      |          |        |
| msLAPS      | S-Password     |                |        |         | <not set=""></not> | •                   |      |          |        |
| msLAPS      | S-Password     | Expiration Tir | ne     |         | <not set=""></not> |                     |      |          |        |
| mSMQE       | Digests        |                |        |         | <not set=""></not> |                     |      |          |        |
| mSMQE       | DigestsMig     |                |        |         | <not set=""></not> |                     |      |          |        |
| mSMQS       | SignCertificat | tes            |        |         | <not set=""></not> |                     |      |          |        |
| mSMQS       | SignCertificat | tesMig         |        |         | <not set=""></not> |                     |      |          |        |
| msNPA       | lowDialin      |                |        |         | <not set=""></not> |                     | ×    |          |        |
| <           |                |                |        |         |                    | >                   |      |          |        |
| <b>E</b> 15 |                |                |        |         |                    | <b>F</b> * <b>b</b> |      |          |        |
| Edi         |                |                |        |         |                    | Filter              |      |          |        |
|             |                |                |        |         |                    |                     |      |          |        |
|             |                |                |        |         |                    |                     |      |          |        |
|             |                |                |        |         |                    |                     |      |          |        |
|             |                |                | V      |         |                    | Arrely              |      |          | 1-1-   |

You will also see the LAPS tab, and you can click on it. But it's empty for now and will populate information once you complete all the steps.

| VIN10 Pro | perties                       |            |           |          |            |         | ?           | ×      |
|-----------|-------------------------------|------------|-----------|----------|------------|---------|-------------|--------|
| General   | Operatin                      | g System   | Me        | ember Of | Delegation | Pass    | word Replic | ation  |
| LAPS      | Location                      | Managed    | By        | Object   | Security   | Dial-in | Attribute   | Editor |
| Curren    | Administrator<br>It LAPS pase | Password S | Solution: | n        |            |         |             |        |
| Set ne    | w LAPS pas                    | pril 17, 2 | ation:    | 9:30 AM  |            | Expire  | now         |        |
| LAPS      | local admin                   | account na | me:       |          |            |         |             |        |
|           |                               |            |           |          |            |         |             |        |
| LAPS      | local admin                   | account pa | sswor     | d:       |            |         |             |        |
|           |                               | _          | _         |          |            |         |             |        |
| Coj       | py password                   | l Sh       | iow pa    | assword  |            |         |             |        |
|           |                               |            |           |          |            |         |             |        |
|           |                               |            |           |          |            |         |             |        |
|           |                               |            |           |          |            |         |             |        |
|           |                               | 0          | К         | Ca       | ncel       | Apply   | He          | elp    |

### 4. Set LAPS AD Computer permission

The managed device needs to be granted permission to update its password. This action is performed by setting inheritable permissions on the Organizational Unit (OU) the device is in. The setting will apply to all nested OUs too. In this example we will set the permissions for our 'Workstations' OU.

PS C:\> Set-LapsADComputerSelfPermission -Identity "OU=Workstations,DC=school,DC=local"

### 5. Set up LAPS GPO

Configure a GPO for LAPS and enable its settings.

- 1. Start Group Policy Management on the Domain Controller.
- 2. Right-click the Workstations OU.
- 3. Click Create a GPO in this domain, and link it here.

- 4. Give the Policy the name: LAPS
- 5. Right-click the LAPS GPO and click Edit.
- 6. Navigate to **Computer Configuration > Policies > Administrative Templates > System > LAPS**.

Note: If you don't see LAPS and you manage a Central Store for your Policy Definitions, you will have to copy the latest ADMX and ADML files from C:\Windows\PolicyDefinitions (Particularly the LAPS.ADMX and LAPS.ADML files.

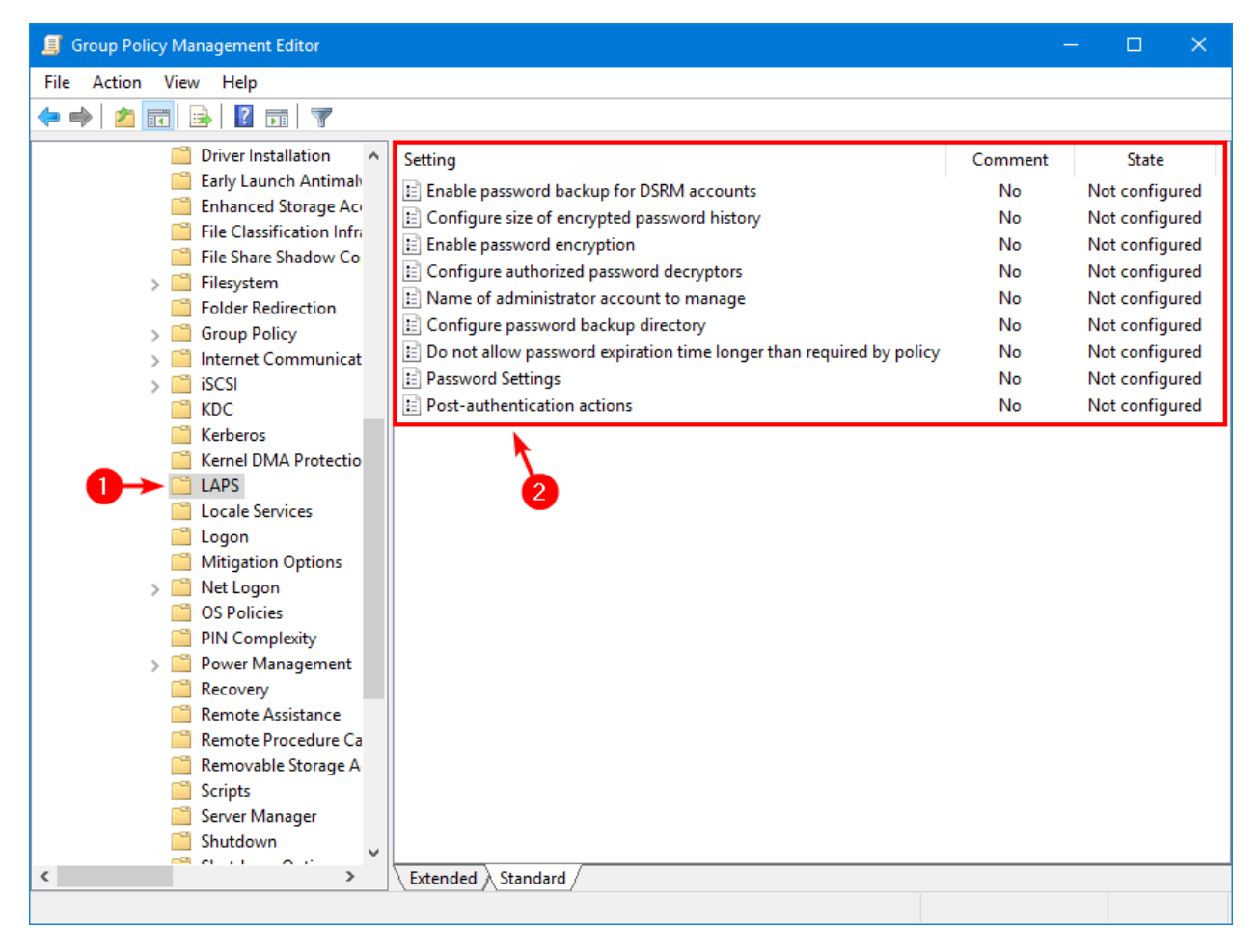

7. Double-click on Configure password backup directory setting.

# 8. Select Enabled and choose the backup directory Active Directory.

| 💭 Configure passw                                                 | ord backup directo                                                                                                    | ry               |                                             |                                                                         | —                                         |                              | ×        |
|-------------------------------------------------------------------|----------------------------------------------------------------------------------------------------|------------------|---------------------------------------------|-------------------------------------------------------------------------|-------------------------------------------|------------------------------|----------|
| Configure password backup directory Previous Setting Next Setting |                                                                                                    |                  |                                             |                                                                         |                                           |                              |          |
| O Not Configured                                                  | Comment:                                                                                                    |                  |                                             |                                                                         |                                           |                              | ^        |
| <ul> <li>Disabled</li> </ul>                                      | Supported on:                                                                                                    |                  |                                             |                                                                         |                                           |                              | ~        |
|                                                                   | Supported on.                                                                                                    | At least Microso | oft Windows                                 | 10 or later                                                             |                                           |                              | $\hat{}$ |
| Options:                                                          |                                                                                                    |                  | Help:                                       |                                                                         |                                           |                              |          |
| Backup directory                                                  | Azure Active Directo<br>Active Directory                                                                                                    | ory ~            | Use this set<br>account pa                  | ting to configure wh<br>ssword is backed up                             | ich directory the lo<br>to.               | cal admin                    | ^        |
|                                                                   | Azure Active Directo<br>Disabled                                                                                                    | iry              | The allowa                                  | ble settings are:                                                       |                                           |                              |          |
|                                                                   |                                                                                                    |                  | 0=Disabled                                  | (password will not b                                                    | e backed up)                              |                              |          |
|                                                                   |                                                                                                    |                  | 1=Backup t                                  | the password to Azur                                                    | e Active Directory                        |                              |          |
|                                                                   |                                                                                                    |                  | 2=Backup t                                  | the password to Activ                                                   | ve Directory                              |                              |          |
|                                                                   |                                                                                                    |                  | If not speci                                | fied, this setting will                                                 | default to 0 (Disable                     | ed).                         |          |
|                                                                   |                                                                                                    |                  | If this settin<br>joined to A<br>password v | ng is configured to 1,<br>zure Active Directory<br>vill not be managed. | and the managed o<br>, the local administ | device is not<br>rator       | :        |
|                                                                   |                                                                                                    |                  | If this settir<br>joined to A<br>not be mar | ng is configured to 2,<br>ctive Directory, the lo<br>naged.             | and the managed o<br>ocal administrator p | device is not<br>assword wil |          |
|                                                                   | 1=Backup the password to Azure Active Directory         2=Backup the password to Active Directory         If not specified, this setting will default to 0 (Disabled).         If this setting is configured to 1, and the managed device is not joined to Azure Active Directory, the local administrator password will not be managed.         If this setting is configured to 2, and the managed device is not joined to Active Directory, the local administrator password will not be managed.         If this setting is disabled or not configured, the local administrator password will not be managed.         See https://go.microsoft.com/fwlink/?linkid=2188435 for more |                  |                                             |                                                                         |                                           |                              |          |
|                                                                   |                                                                                                    |                  | See https://<br>information                 | /go.microsoft.com/fi<br>n.                                              | wlink/?linkid=21884                       | 135 for more                 |          |
|                                                                   |                                                                                                    |                  |                                             |                                                                         |                                           |                              | ~        |
|                                                                   |                                                                                                    |                  |                                             | 3 01                                                                    | K Cancel                                  | Арр                          | ly       |

9. Double-click on Password Settings setting.

10. Select Enabled and configure the password complexity.

11. *IF* you are managing the password for an account other than the built-in local Administrator; Doubleclick on Name of administrator account to manage setting. 12. Select Enabled and insert the administrator account name lapsadmin.

| 👰 Name of adminis                 | trator account to r | manage                                                 |                                                                                                    |                                                                                                    | —                                                                                                    |                                                                                                   | ×    |
|-----------------------------------|---------------------|--------------------------------------------------------|----------------------------------------------------------------------------------------------------|----------------------------------------------------------------------------------------------------|----------------------------------------------------------------------------------------------------|---------------------------------------------------------------------------------------------------|------|
| Name of adminis                   | trator account to r | nanage                                                 | [                                                                                                    | Previous Setting                                                                                                    | Next Setting                                                                                                    |                                                                                                   |      |
| O Not Configured                  | Comment:            |                                                        |                                                                                                    |                                                                                                    |                                                                                                    |                                                                                                   | ^    |
| O Disabled                        | Supported on:       | At least Microsoft                                     | Windows 1                                                                                                    | 0 or later                                                                                                    |                                                                                                    |                                                                                                   | Ŷ    |
| Options:                          |                     | Н                                                      | elp:                                                                                                    |                                                                                                    |                                                                                                    |                                                                                                   |      |
| Administrator accour<br>lapsadmin | 2                   | T<br>n<br>lf<br>fc<br>n<br>D<br>a<br>a<br>a<br>S<br>ir | his policy s<br>hame to ma<br>f this policy<br>or a local and<br>f this policy<br>nanage the<br>OO NOT ena<br>dministrate<br>uto-detect<br>ccount nar<br>de https://g<br>nformation | setting specifies a cus<br>nage the password for<br>setting is enabled, L<br>ccount with this nam<br>setting is disabled of<br>password for the we<br>able this policy setting<br>or account. The built-<br>ed by well-known SIE<br>me.<br>go.microsoft.com/fw | stom Administrator ;<br>or.<br>APS will manage the<br>le.<br>r not configured, LA<br>Il known Administra<br>g to manage the bui<br>-in administrator acc<br>) and does not depe<br>/link/?linkid=218843 | account<br>e password<br>PS will<br>itor accoun<br>ilt-in<br>count is<br>ind on the<br>5 for more | t. ~ |
|                                   |                     |                                                        |                                                                                                    | 3 ок                                                                                                    | Cancel                                                                                                    | Appl                                                                                              | у    |

#### 13. This is what the LAPS GPO state looks like.

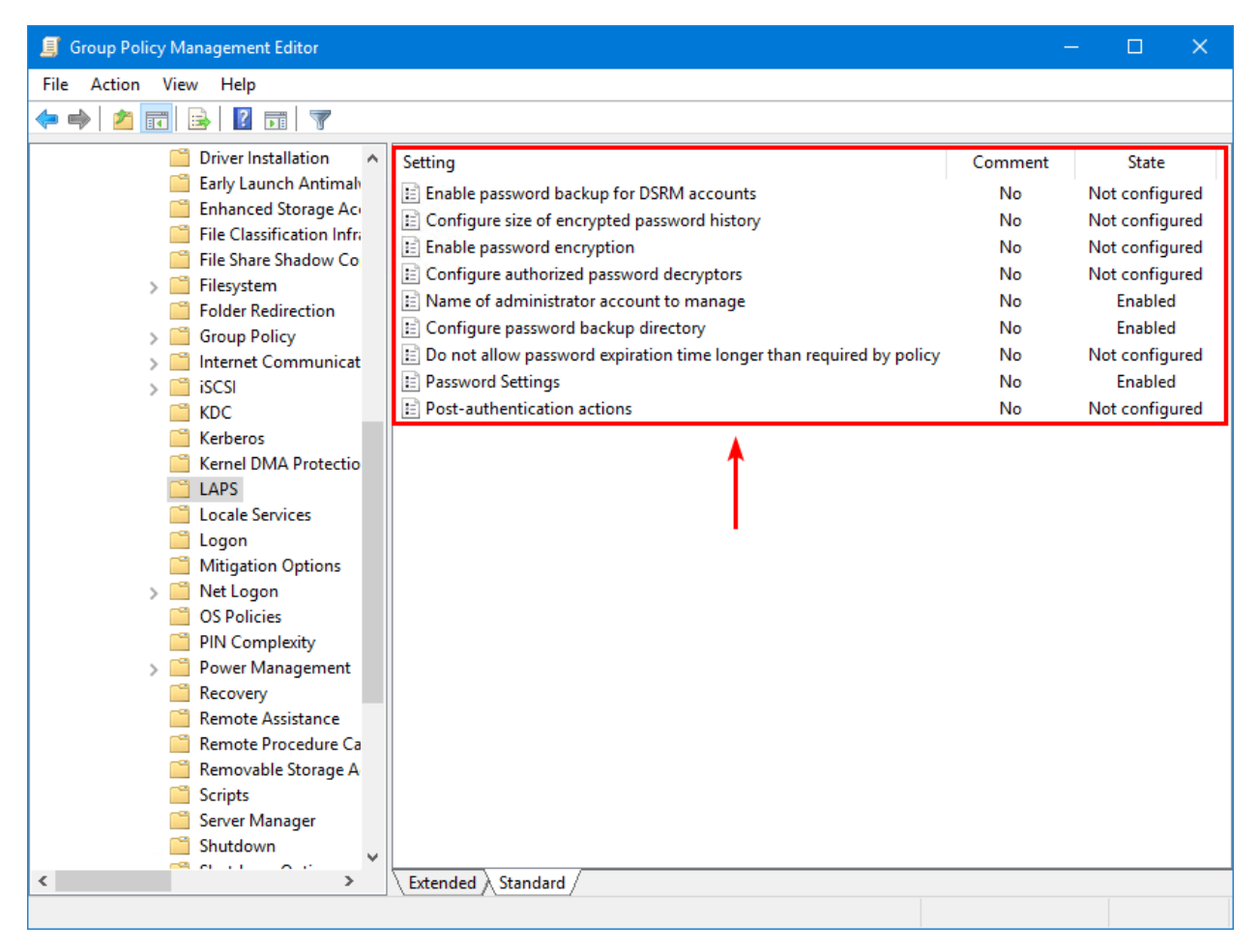

### 6. Create local admin account

In the previous step, we did enable the Name of administrator account to manage setting and set the administrator account name: **lapsadmin**.

The LAPS GPO will not create your local administrator account on all the machines. That's something you have to take care of with another GPO, a PowerShell script, or another choice.

*Important*: Disable all the other local admin accounts and ensure that only the lapsadmin account is enabled for security purposes.

#### 7. Get LAPS password

Now let's see how to retrieve the LAPS Password in GUI.

Get the LAPS password directly from the Active Directory Users and Computer console.

- 1. Start Active Directory Users and Computers.
- 2. Go to the AD computer object properties.
- 3. Select the tab LAPS.

You will see that the fields are now filled in and are not empty anyme. It means that Active Directory connected with the Windows computer and synchronized the information.

4. Click on Show Password.

| WIN10 Prop         | oerties                   |             |                      |       |            |         | ?           | ×      |
|--------------------|---------------------------|-------------|----------------------|-------|------------|---------|-------------|--------|
| General            | Operating                 | g System    | Membe                | er Of | Delegation | Pass    | word Replic | ation  |
| LAPS               | ation                     | Managed     | By O                 | bject | Security   | Dial-in | Attribute   | Editor |
| -Local Ac          | dministrator<br>LAPS pass | Password \$ | Solution —<br>ation: |       |            |         |             |        |
| Wedne              | esday, May                | 17, 2023 1  | 0:23 AM              |       |            |         |             |        |
| Set nev            | v LAPS pas                | sword expi  | ration:              |       |            |         |             |        |
| Wedne              | sday, M                   | ay 17,2     | 2023 10:2            | 3 AM  |            | Expire  | now         |        |
| lapsade<br>LAPS lo | min<br>min<br>min admin a | account na  | me:<br>ssword:       |       |            |         |             |        |
| .[IBkD\            | NXy1&kg3                  |             |                      |       |            |         |             |        |
| Copy               | y password                | Н           | ide passw            | ord   | 2          |         |             |        |
|                    |                           | 0           | К                    | Can   | cel        | Apply   | He          | elp    |

- 8. Get LAPS password from PowerShell
- 1. Open powershell as administrator
- 2. Run Get-LapsADPassword -Identity ComputerName -AsPlainText